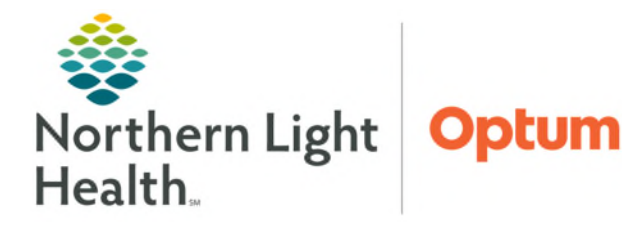

January 6, 2025

Modified diets do not cross to the MyDining program used by the dietary departments, which can lead to a delay in new diets being implemented. When a patient's diet order needs to be changed, clinical staff will need to place a new diet order.

## **Cancel/Reordering a Diet Order**

Selecting **Cancel/Reorder** is the fastest way to discontinue the current diet order and order the new diet order in the same order window.

**<u>STEP 1</u>**: Within the patient's order profile, right-click the **diet order** and select **Cancel/Reorder**.

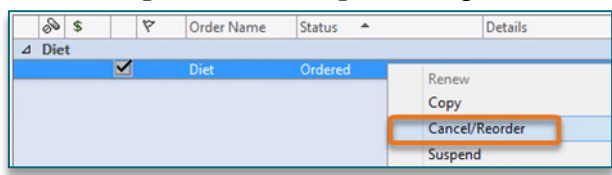

- **<u>STEP 2</u>**: Enter the ordering provider's name.
- **<u>STEP 3</u>**: Change the **Diet Type** to the appropriate diet.

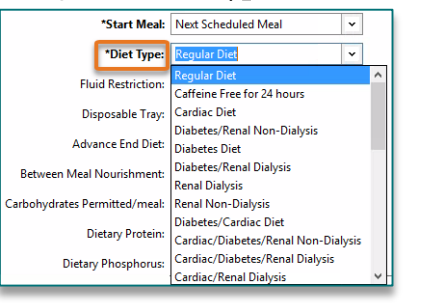

**<u>STEP 4</u>**: Change the **Start Meal** time if needed.

| *Start Meal: | Next Scheduled Meal |  |  |  |  |  |
|--------------|---------------------|--|--|--|--|--|
| *Diet Tuner  | Next Scheduled Meal |  |  |  |  |  |
| Diet Type:   | Breakfast           |  |  |  |  |  |
|              | Lunch               |  |  |  |  |  |
|              | Supper              |  |  |  |  |  |

- **<u>NOTE</u>**: The Start Meal time will default to Next Scheduled Meal.
- **<u>STEP 5</u>**: Click **Orders for Signature**.
- STEP 6: Click Sign.

## **Duplicate Order Alert**

- If the Cancel/Reorder process is not used and a second diet order is placed, the Duplicate Order Alert will display.
- > The original diet order has to be highlighted in the alert and **Cancel/DC** selected.
- Click OK.
- NOTE: The Duplicate Order Alert populates when entering an order that already exists in the patient chart. The alert displays a list of the duplicate orders (most recent first) and options for addressing them. Duplicate Order Alert is an efficient way to cancel the previous diet order if Cancel/Reorder workflow was not used.

| der Name | Status           | Start                                        |                                     |                                  |                           |                                                       |                                      |                                      |                                         |                                              |
|----------|------------------|----------------------------------------------|-------------------------------------|----------------------------------|---------------------------|-------------------------------------------------------|--------------------------------------|--------------------------------------|-----------------------------------------|----------------------------------------------|
| t (      | Order<br>Ordered | 01/06/2025 12:54 EST<br>01/05/2025 12:53 EST | Start: 01/06/202<br>Start: 01/05/25 | 25 12:54 EST, I<br>12:53:00 EST, | NPO, RD/DT<br>Regular Die | <b>Details</b><br>'R can start/sto<br>t, RD/DTR can s | p nutrition<br>tart/stop i           | suppleme<br>nutrition su             | ents per d<br>uppleme                   | i<br>nt                                      |
|          |                  |                                              |                                     |                                  |                           |                                                       |                                      |                                      |                                         |                                              |
|          |                  | Order Anyway                                 | Remove                              | Cance                            | el/DC                     | Modify                                                |                                      |                                      |                                         |                                              |
|          |                  |                                              | Order Anyway                        | Order Anyway Remove              | Order Anyway Remove Cance | Order Anyway Remove Cancel/DC                         | Order Anyway Remove Cancel/DC Modify | Order Anyway Remove Cancel/DC Modify | Order Anyway Remove Cancel/DC Modify OK | Order Anyway Remove Cancel/DC Modify OK Canc |

For questions regarding process and/or policies, please contact your unit's Clinical Educator or Clinical Informaticist. For any other questions please contact the Customer Support Center at: 207-973-7728 or 1-888-827-7728.